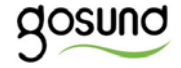

# SP112

User Manual • Uživatelský manuál • Užívateľský manuál • Használati utasítás • Benutzerhandbuch

The product user guide contains product features, instructions on how to use the product, and the operating procedure. Read the user manual carefully to get the best experience and avoid unnecessary damage. Keep this manual for future reference. If you have any questions or comments about the device, please contact the customer line.

#### www.alza.co.uk/kontakt

#### +44 (0)203 514 4411

Alza.cz a.s., Jankovcova 1522/53, 170 00 Prague 7, www.alza.cz

## **Product Package**

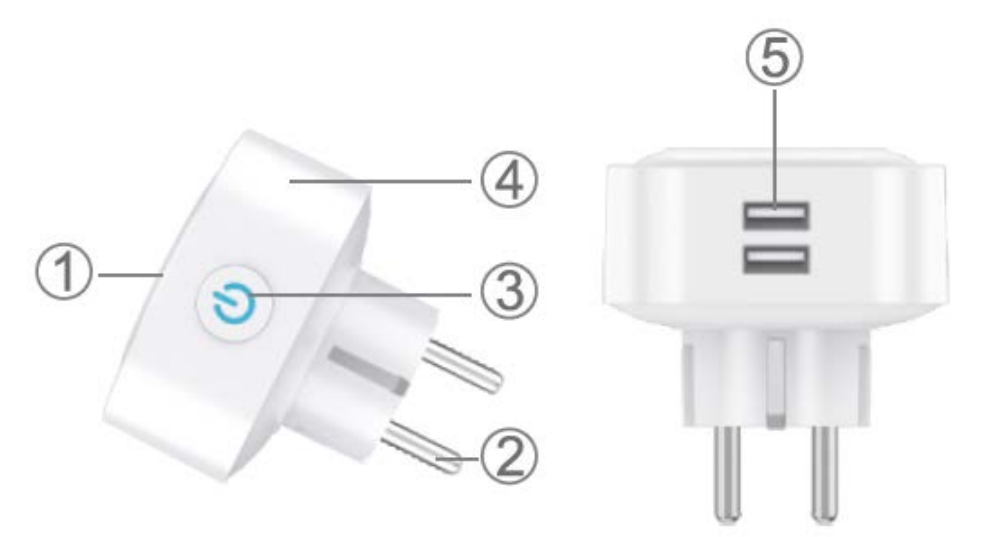

- 1. Socket Panel
- 2. Power Plug
- 3. ON/OFF Button
- 4. Flame Resistant Material
- 5. USB Port × 2

**Note:** The ON/OFF button can be used as a restore button, pressing and holding the button changes flashing speed and will restore your smart socket to factory settings. Only do this if you are sure that you wish to erase all your settings.

#### Parameters

Model Number: SP112 Rated Voltage: 230V Rated Current: 16A (Max) AC Frequency: 50/60Hz USB Port Current: 2.1A Max WiFi Frequency: 2.4GHz

# Download the Gosund App

- 1. Search "Gosund" and download the Gosund App on the App Store or Google Play, or scan the QR code below and install.
- 2. Enter the register/log in interface, input the phone number for getting the verification code to register an account.

The free app "Gosund" is compatible with mobile devices that support iOs 8.0 and above or Android 4.4 and above.

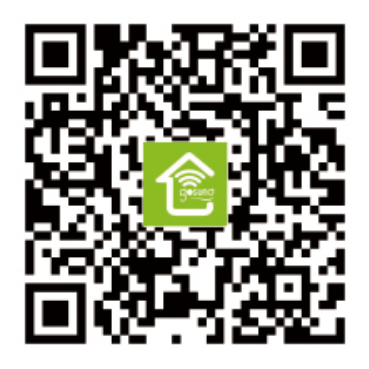

# **Connecting the Socket with App**

- 1. Use only the official "Gosund" app and create a Gosund account.
- 2. Choose 2.4G WiFi for the first connection.
- 3. There are two modes to choose from: Easy Mode and AP Mode. Easy mode is recommended, but if you cannot connect using it, choose AP Mode.

#### Easy Mode

- 1. Choose "Add Device" or the "+" at the upper right corner.
- 2. Choose "Electrical Outlet".
- 3. Make sure the indicator light is rapidly flashing, press "Confirm".
- 4. Enter your home WiFi code. Make sure it is correct.
- 5. Wait for the connection to complete fully.
- 6. Connection established, you can now rename the plug.

#### AP Mode

- Press "Add Device" or the "+", choose "Electrical Outlet" and "AP Mode" (upper right corner).
- Press and hold the on/off button of the socket for 10 seconds.
  Make sure that the indicator light is slowly flashing, then confirm.
- 3. Choose your home WiFi, enter your password and confirm.
- 4. Tap "Connect now".
- 5. Choose the WiFi hotspot named "Smartlife-XXX" in your WiFi settings.
- 6. Go back to the Gosund application. It will display the "Connecting Now" prompt. Wait until the connection is fully established.
- 7. Connection established, you can now rename the plug.

# Getting to Know the Gosund App

#### A. Devices

You can add listed devices by tapping the "+" at the top of the page.

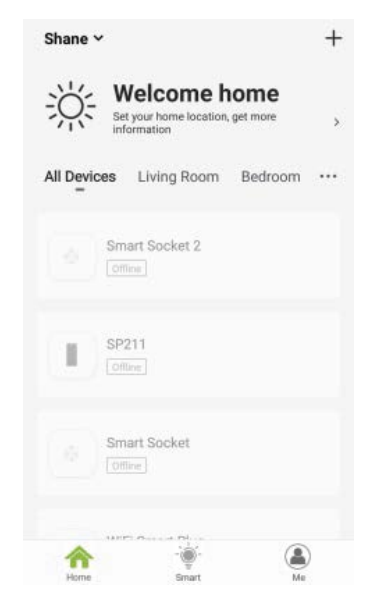

#### 1. Switches

Switches allow you to turn your device on/off in your home. Tap the icon in the upper right corner of the page, you will be able to modifythe device name or create a group if you have several

devices, which means you can turn multiple devices on at the same time.

#### 2. Schedule

Schedule the device "lights" to turn when you wake up or to automatically turn on when you get home. Turn devices on and off at different times to let people know that someone is home while you are away.

#### 3. Countdown

With the countdown timer feature, you can automatically switch household appliances on/off.

#### 4. Electric Consumption

You can check the real time and historical power consumption here if your device has a built-in energy monitoring function.

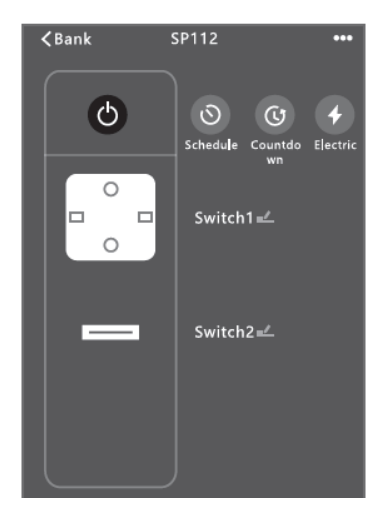

#### **B. Scenes**

With this function, you can create your own characteristics.

#### C. Profile

The profile is the way for the users to manage personal information.

## **Safety Information**

The device is recommended for use indoors and in a dry location only, the power outlet shall be used within its published outlet rating on the instructions. Please contact the seller for replacement if there is any damage caused by transportation.

Please plug in the socket in proper condition and away from children.

Please plug in the socket fully while in use for safety concerns. Please do not disassemble or install the socket, as product damage or security risks may occur.

# **Using Amazon Echo**

#### What You'll Need

Make sure your Echo dot is connected with your Amazon Alexa, and that you have a "Gosund" account.

#### A. Enable Our Skill in Alexa App

1. Log in your Amazon Alexa, choose "Skill" in the option bar, and then search for "Gosund" in the search bar. Select "Gosund" in the search result, and then click enable.

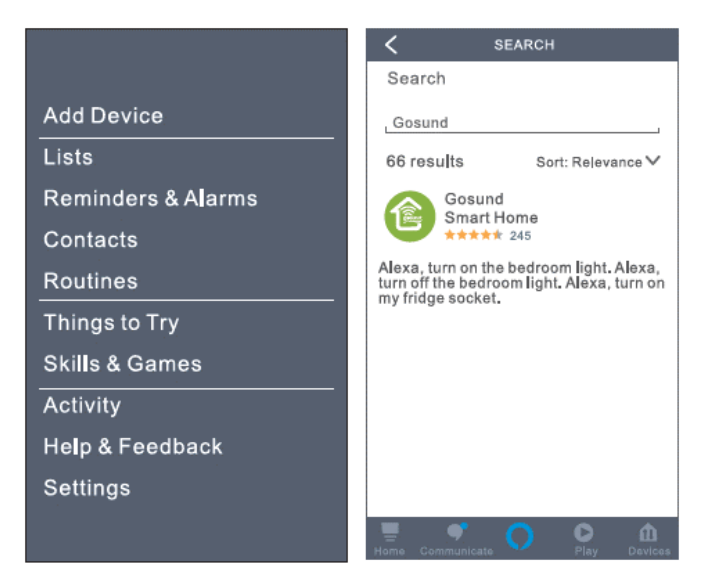

Input the username and password that you have registered in the Gosund app. After you set the right page, your Alexa account will be connected with your Gosund account.

#### B. Control Smart Socket by Voice

 After Alexa has been linked to your Gosund account, you can control the socket via Echo. To discover the device, simply say "Echo (or Alexa), discover my devices.", or choose "Ad Device" to discover the smart plug. Echo will start to search for the device that is added in the Gosund app. It will take approximately 20 seconds to show the result. Or you may click "Discover Device" on the Alexa app, it will show available devices.

**Note:** Echo is one of the wake-up names, the other two names are Alexa and Amazon.

#### 2. Support Skill List

You can control devices by instructions, as shown below: "Alexa, turn on/off [name of the smart socket]." "Alexa, turn on lamp." "Alexa, turn off lamp."

**Note:** The name of the device must be consistent with its name in the Gosund app. The name is recommended to use only easily pronounceable English words.

# **Warranty Conditions**

A new product purchased in the Alza.cz sales network is guaranteed for 2 years. If you need repair or other services during the warranty period, contact the product seller directly, you must provide the original proof of purchase with the date of purchase.

# The following are considered to be a conflict with the warranty conditions, for which the claimed claim may not be recognized:

- Using the product for any purpose other than that for which the product is intended or failing to follow the instructions for maintenance, operation and service of the product.
- Damage to the product by a natural disaster, the intervention of an unauthorized person or mechanically through the fault of the buyer (eg during transport, cleaning by inappropriate means, etc.).
- Natural wear and aging of consumables or components during use (such as batteries, etc.).
- Exposure to adverse external influences, such as sunlight and other radiation or electromagnetic fields, fluid intrusion, object intrusion, mains overvoltage, electrostatic discharge voltage (including lightning), faulty supply or input voltage and inappropriate polarity of this voltage, chemical processes such as used power supplies, etc.
- If anyone has made modifications, modifications, alterations to the design or adaptation to change or extend the functions of the product compared to the purchased design or use of non-original components.

# **EU DECLARATION OF CONFORMITY**

#### Importer identification data:

Alza.cz a.s. Registered office: Jankovcova 1522/53, Holešovice, 170 00 Prague 7 IČO: 27082440

#### Subject of the declaration:

Name: Gosund WiFi Smart Plug Model: SP112

# The above product has been tested in accordance with the standard (s) used for demonstration in accordance with the essential requirements laid down in the Directive (s): Directive No. 2014/53 / EU Directive No. 2011/65 / EU as amended by 2015/863 / EU

Prague, 27.11.2020

# CE

# WEEE

This product must not be disposed of as normal household waste in accordance with the EU Directive on Waste Electrical and Electronic Equipment (WEEE - 2012/19 / EU). Instead, it shall be returned to the place of purchase or handed over to a public collection point for the recyclable waste. By ensuring this product is disposed of correctly, you will help prevent potential negative consequences for the environment and human health, which could otherwise be caused by inappropriate waste handling of this product. Contact your local authority or the nearest collection point for further details. Improper disposal of this type of waste may result in fines in accordance with national regulations.

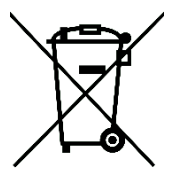

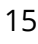

Uživatelská příručka k výrobku obsahuje funkce výrobku, způsob použití a provozní postup. Přečtěte si uživatelskou příručku pozorně, abyste získali ty nejlepší zkušenosti a předešli zbytečnému poškození. Příručku uschovejte pro další použití. Pokud máte jakékoliv dotazy či připomínky ohledně přístroje, prosíme, obraťte se na zákaznickou linku.

#### www.alza.cz/kontakt

#### +420 225 340 120

Dovozce: Alza.cz a.s., Jankovcova 1522/53, 170 00 Prague 7, www.alza.cz

# Popis produktu

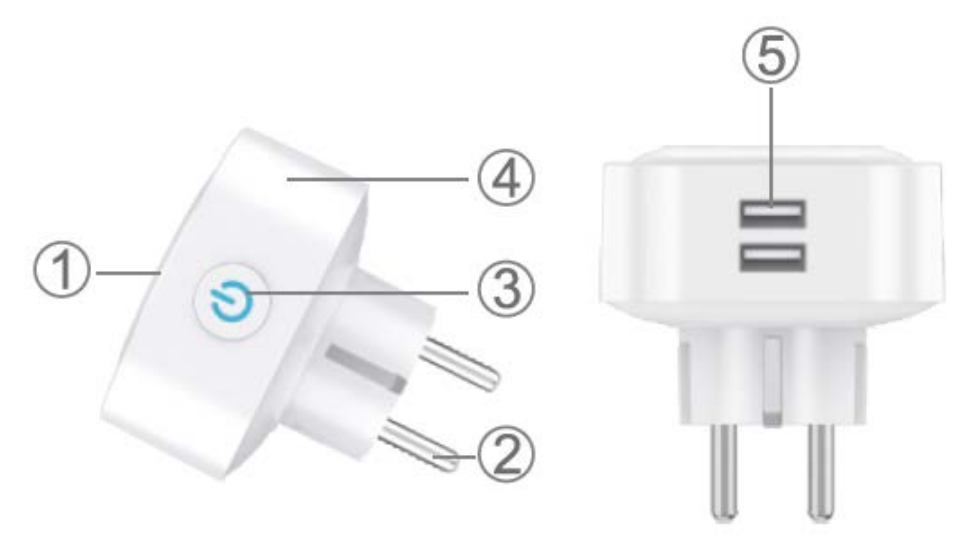

- 1. Panel zásuvky
- 2. Napájecí zástrčka
- 3. Tlačítko ZAP/VYP
- 4. Ohnivzdorný materiál
- 5. USB Port × 2

**Poznámka:** Tlačítko ZAPNUTO / VYPNUTO lze použít jako tlačítko obnovení; stisknutím a podržením tlačítka změníte rychlost blikání a

obnovíte tovární nastavení vaší inteligentní zásuvky. Udělejte to, pouze pokud jste si jisti, že chcete smazat všechna svá nastavení.

# Parametry

Model č.: SP112 Jmenovité napětí: 230V Jmenovitý proud: 16A (Max) AC Frekvence: 50/60Hz Proud USB Port: 2.1A Max WiFi Frekvence: 2.4GHz

# Download the Gosund App

1. Vyhledejte "Gosund" a stáhněte si aplikaci Gosund z App Store nebo Google Play, nebo naskenujte níže uvedený QR kód a proveďte instalaci.

2. Vstupte do rozhraní registrace / přihlášení, zadejte telefonní číslo pro získání ověřovacího kódu pro registraci účtu.

Bezplatná aplikace "Gosund" je kompatibilní s mobilními zařízeními, která podporují iOs 8.0 a vyšší nebo Android 4.4 a vyšší.

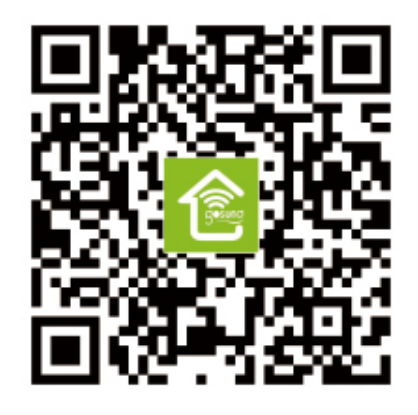

# Propojení zástrčky s aplikací

- 1. Používejte pouze oficiální aplikaci "Gosund" a vytvořte si účet Gosund.
- 2. Vyberte 2,4G WiFi pro první připojení.
- Můžete si vybrat ze dvou režimů: Snadný režim a Režim AP. Doporučuje se snadný režim, ale pokud se pomocí něj nemůžete připojit, zvolte režim AP.

#### Snadný režim

- 7. Vyberte "Přidat zařízení" nebo "+" v pravém horním rohu.
- 8. Vyberte "Elektrická zásuvka".
- 9. Ujistěte se, že kontrolka rychle bliká, stiskněte "Potvrdit".
- 10. Zadejte svůj domácí WiFi kód. Ujistěte se, že je to správné.

- 11. Počkejte, až se připojení úplně dokončí.
- **12.** Připojení je navázáno, nyní můžete zásuvku přejmenovat.

#### Režim AP

- 1. Stiskněte "Přidat zařízení" nebo "+", vyberte "Elektrická zásuvka" a "Režim AP" (pravý horní roh).
- 2. Stiskněte a podržte tlačítko zapnutí / vypnutí zásuvky po dobu 10 sekund. Ujistěte se, že kontrolka pomalu bliká, poté potvrďte.
- 3. Vyberte si domácí WiFi, zadejte heslo a potvrďte.
- 4. Klepněte na "Připojit nyní".
- 5. V nastavení WiFi vyberte hotspot WiFi s názvem "Smartlife-XXX".
- 6. Vraťte se zpět do aplikace Gosund. Zobrazí se výzva "Připojení nyní". Počkejte, až se připojení plně naváže.
- 7. Připojení je navázáno, nyní můžete zásuvku přejmenovat.

# Seznámení s aplikací Gosund

#### A. Zařízení

Uvedená zařízení můžete přidat klepnutím na "+" v horní části stránky.

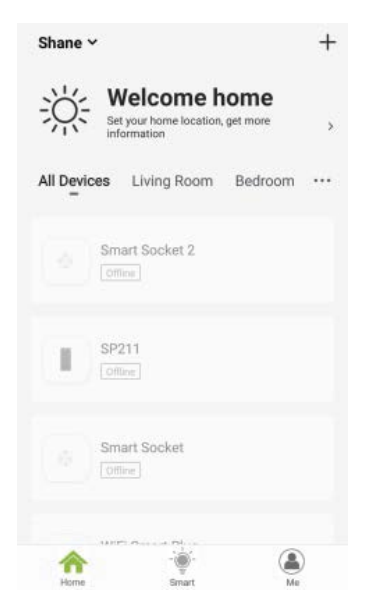

#### 1.Přepínače

Přepínače umožňují zapnout / vypnout zařízení kdekoli. Pokud máte připojení k internetu, můžete zařízení ovládat doma. Klepněte na ikonu v pravém horním rohu stránky, můžete upravit název zařízení nebo dokonce vytvořit skupinu (pokud máte několik zařízení), což znamená, že můžete zapnout nebo vypnout více zařízení současně.

#### 2. Plánovač

Naplánujte, aby se zařízení "rozsvítila", když se probudíte, nebo aby se automaticky rozsvítila, když se vrátíte domů. Zapínejte a vypínejte zařízení v různých časech, aby lidé věděli, že někdo je doma, zatímco vy jste pryč.

#### 3. Odpočítávání

Pomocí této funkce můžete nastavit, aby se zařízení zapínalo nebo vypínalo v určitou dobu.

#### 4. Spotřeba elektrické energie

Pokud má vaše zařízení zabudovanou funkci monitorování energie, můžete zde zkontrolovat spotřebu energie v reálném čase a historii.

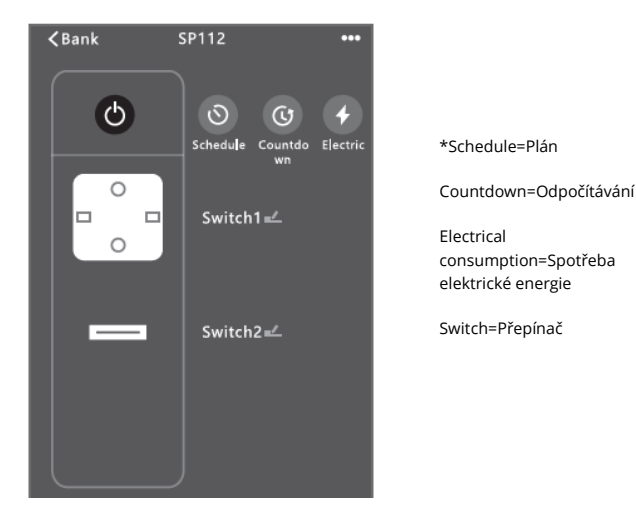

#### B. Scény

Pomocí této funkce můžete vytvořit své vlastní charakteristiky.

#### C. Profily

Profil je způsob, jakým mohou uživatelé spravovat osobní údaje.

# Bezpečnostní informace

Zařízení se doporučuje používat v interiéru a pouze na suchém místě, elektrická zásuvka by měla být používána v rámci publikované jmenovité hodnoty zásuvky uvedené v pokynech. Pokud dojde k poškození způsobenému přepravou, kontaktujte prodejce s žádostí o výměnu.

Připojte zástrčku do zásuvky ve správném stavu a mimo dosah dětí.

Z bezpečnostních důvodů během používání zásuvku plně zapojte.

Nerozebírejte ani neinstalujte zásuvku, mohlo by dojít k poškození produktu nebo bezpečnostním rizikům.

# Použití Amazon Echo

#### Co potřebujete

Ujistěte se, že je váš Echo dot propojen s vaším Amazon Alexa a že máte účet "Gosund".

#### A. Povolení naší dovednosti v aplikaci Alexa

 Na panelu možností klikněte na "Dovednosti" a poté na vyhledávacím panelu vyhledejte "Gosund". Ve výsledcích hledání vyberte "Gosund" a poté stiskněte "Povolit".

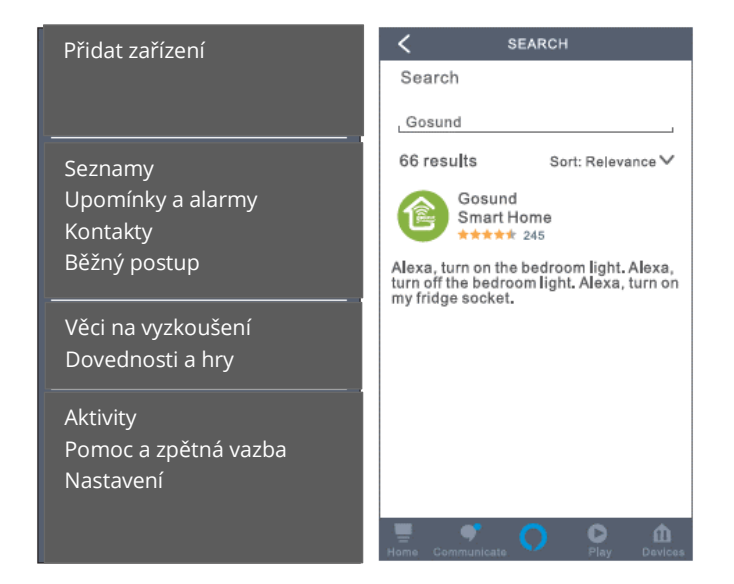

 Zadejte uživatelské jméno a heslo, které jste zaregistrovali v aplikaci Gosund. Po nastavení správné stránky bude váš účet Alexa propojen s vaším účtem Gosund.

#### Ovládání chytré zástrčky hlasem

Po dokončení předchozí operace můžete světelný pás ovládat pomocí Echo.

 Chcete-li objevit zařízení, jednoduše řekněte "Echo (nebo Alexa), discover my device."
 Echo začne hledat zařízení, které je přidáno v aplikaci Gosund.
 Bude to trvat přibližně 20 sekund. Nebo můžete kliknout na "Objevit zařízení" v aplikaci Alexa, zobrazí se dostupná zařízení.

**Poznámka:** "Echo" je jedno ze jmen probuzení, další dvě jména jsou "Alexa" a "Amazon".

#### Seznam podpůrných dovedností

Zařízení můžete ovládat podle pokynů, jak je uvedeno níže: "Alexa, turn on/off [name of the smart socket]." (Zapni/Vypni xxxx) "Alexa, turn on lamp." (Zapni lampu) "Alexa, turn off lamp." (Vypni lampu)

**Poznámka:** Název zařízení musí odpovídat jeho názvu v aplikaci Gosund. Doporučuje se používat pouze snadno vyslovitelná anglická slova.

# Záruční podmínky

Na nový výrobek pořízený v prodejní síti Alza.cz je poskytnuta záruka 2 roky. Pokud potřebujete opravu nebo jiné služby během záruční doby, kontaktujte přímo prodejce výrobku, je nutné předložit originální doklad o zakoupení s původním datem zakoupení. Kopie dokladů o zakoupení výrobku, změněné, doplněné, bez původních údajů nebo jinak poškozené doklady o zakoupení výrobku nebudou považovány za doklady prokazující zakoupení reklamovaného výrobku.

#### Za rozpor se záručními podmínkami, pro který nemusí být uplatněný reklamační nárok uznán, se považuje:

- Používání výrobku k jinému účelu, než pro který je výrobek určen nebo nedodržení pokynů pro údržbu, provoz a obsluhu výrobku.
- Poškození výrobku živelnou pohromou, zásahem neoprávněné osoby nebo mechanicky vinou kupujícího (např. při přepravě, čištění nevhodnými prostředky apod.).
- Přirozené opotřebení a stárnutí spotřebního materiálu nebo součástí během používání (jako jsou např. baterie atd.).
- Vystavení nepříznivému vnějšímu vlivu, např. slunečnímu a jinému záření či elektromagnetickému poli, vniknutí tekutiny, vniknutí předmětu, přepětí v síti, napětí vzniklému při elektrostatickém výboji (včetně blesku), chybnému napájecímu

nebo vstupnímu napětí a nevhodné polaritě tohoto napětí, vlivu chemických procesů např. použitých napájecích článků apod.

 Pokud byly kýmkoliv provedeny úpravy, modifikace, změny konstrukce nebo adaptace ke změně nebo rozšíření funkcí výrobku oproti zakoupenému provedení nebo použití neoriginálních součástek.

# EU PROHLÁŠENÍ O SHODĚ

#### Identifikační údaje o dovozci:

Alza.cz a.s.

Registrované sídlo: Jankovcova 1522/53, Holešovice, 170 00 Prague 7 IČO: 27082440

#### Předmět prohlášení:

Název: Gosund WiFi Chytrá zástrčka

Model: SP112

Výše uvedený produkt byl testován v souladu s normou (normami) používanými k prokázání souladu se základními požadavky stanovené směrnicí (směrnic):

Směrnice č. 2014/53 / EU Směrnice č. 2011/65 / EU ve znění 2015/863 / EU Praha, 27.11.2020

# CE

# WEEE

Tento produkt nesmí být likvidován jako běžný domácí odpad v souladu se směrnicí EU o likvidaci elektrických a elektronických zařízení (WEEE – 2012/19/EU). Místo toho musí být vrácen v místě zakoupení nebo odevzdán ve veřejné sběrně recyklovatelného odpadu. Správnou likvidaci přístroje pomůžete zachovat přírodní zdroje a napomáháte prevenci potenciálních negativních dopadů na životní prostředí a lidské zdraví. Další podrobnosti si vyžádejte od místního úřadu nebo nejbližšího sběrného místa. Při nesprávné likvidaci tohoto druhu odpadu mohou být v souladu s národními předpisy uděleny pokuty.

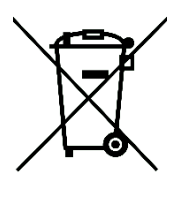

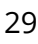

Používateľská príručka k výrobku obsahuje funkcie výrobku, spôsob použitia a prevádzkový postup. Prečítajte si návod pozorne, aby ste získali tie najlepšie skúsenosti a predišli zbytočnému poškodeniu. Príručku uschovajte pre ďalšie použitie. Ak máte akékoľvek otázky či pripomienky týkajúce sa prístroja, prosíme, obráťte sa na zákaznícku linku.

#### www.alza.sk/kontakt

#### +421 257 101 800

Dovozca: Alza.cz a.s., Jankovcova 1522/53, 170 00 Praha 7, www.alza.cz

# Popis produktu

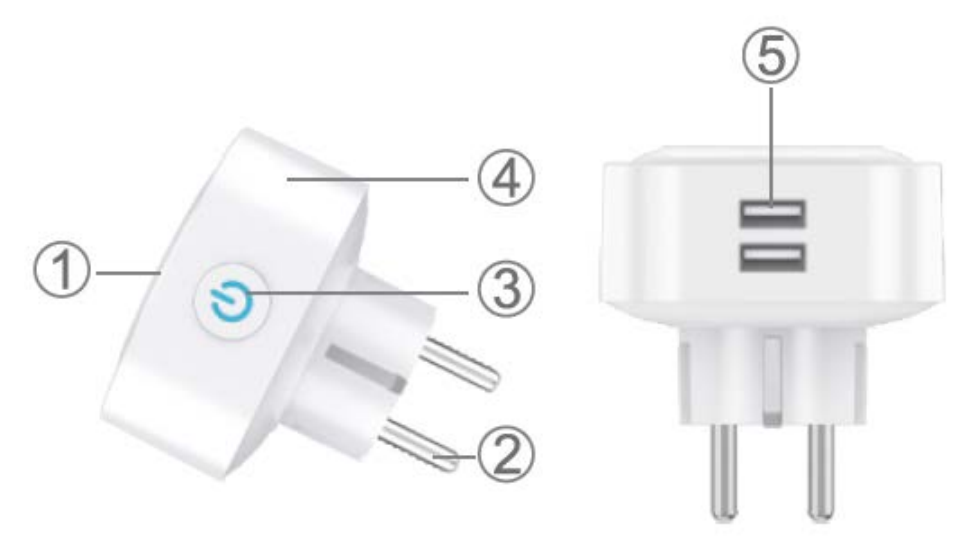

- 1. Panel zásuvky
- 2. Napájacia zástrčka
- 3. Tlačidlo ZAP/VYP
- 4. Ohňovzdorný materiál
- 5. USB Port × 2

**Poznámka:** Tlačidlo ON/OFF možno použiť ako tlačidlo obnovenia; stlačením a podržaním tlačidla zmeníte rýchlosť blikania a obnovíte

továrenské nastavenia vašej inteligentnej zásuvky. Urobte to, iba ak ste si istí, že chcete zmazať všetky svoje nastavenia.

## Parametre

Model č.: SP112 Menovité napätie: 230 V Menovitý prúd: 16 A (max.) AC Frekvencia: 50/60 Hz Prúd USB Port: 2,1 A max. WiFi frekvencia: 2,4 GHz

# Stiahnutie aplikácie Gosund

1. Vyhľadajte "Gosund" a stiahnite si aplikáciu Gosund z App Store alebo Google Play, alebo naskenujte nižšie uvedený QR kód a vykonajte inštaláciu.

2. Vstúpte do rozhrania registrácia/prihlásenie, zadajte telefónne číslo na získanie verifikačného kódu pre registráciu účtu.

Bezplatná aplikácia "Gosund" je kompatibilná s mobilnými zariadeniami, ktoré podporujú iOs 8.0 a vyšší alebo Android 4.4 a vyšší.

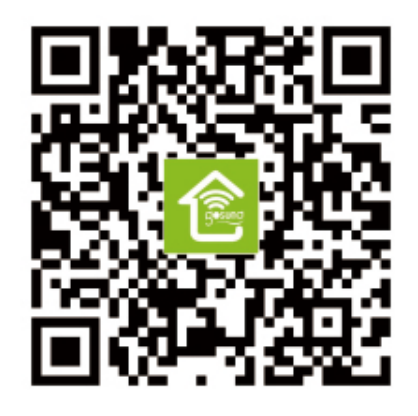

# Prepojenie zásuvky s aplikáciou

- 4. Používajte iba oficiálnu aplikáciu "Gosund" a vytvorte si konto Gosund.
- 5. Vyberte 2,4G WiFi na prvé pripojenie.
- Môžete si vybrať z dvoch režimov: Jednoduchý režim a Režim AP. Odporúča sa jednoduchý režim, ale ak sa pomocou neho nemôžete pripojiť, zvoľte režim AP.

#### Jednoduchý režim

- 1. Vyberte "Pridať zariadenie" alebo "+" v pravom hornom rohu.
- 2. Vyberte "Elektrická zásuvka".
- 3. Uistite sa, že kontrolka rýchlo bliká, stlačte "Potvrdiť".
- 4. Zadajte svoj domáci WiFi kód. Uistite sa, že je správny.

- 5. Počkajte, až sa pripojenie úplne dokončí.
- 6. Pripojenie je nadviazané, teraz môžete zásuvku premenovať.

#### Režim AP

- 1. Stlačte "Pridať zariadenie" alebo "+", vyberte "Elektrická zásuvka" a "Režim AP" (pravý horný roh).
- 2. Stlačte a podržte tlačidlo zapnutia/vypnutia zásuvky na dobu 10 sekúnd. Uistite sa, že kontrolka pomaly bliká, potom potvrďte.
- 3. Vyberte si domácu WiFi, zadajte heslo a potvrďte.
- 4. Kliknite na "Pripojiť teraz".
- 5. V nastavení WiFi vyberte hotspot WiFi s názvom "Smartlife-XXX".
- 6. Vráťte sa späť do aplikácie Gosund. Zobrazí sa výzva "Pripojenie teraz". Počkajte, až sa pripojenie úplne nadviaže.
- 7. Pripojenie je nadviazané, teraz môžete zásuvku premenovať.

# Zoznámenie s aplikáciou Gosund

#### A. Zariadenie

Uvedené zariadenie môžete pridať kliknutím na "+" v hornej časti stránky.

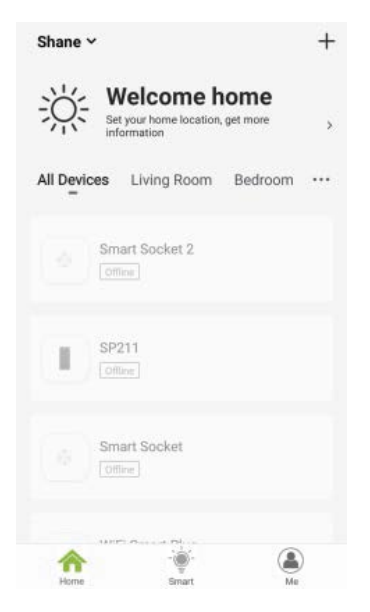

#### 1.Prepínače

Prepínače umožňujú zapnúť/vypnúť zariadenie kdekoľvek. Ak máte pripojenie k internetu, môžete zariadenie ovládať doma. Kliknite na ikonu v pravom hornom rohu stránky, môžete upraviť názov zariadenia alebo dokonca vytvoriť skupinu (ak máte niekoľko zariadení), čo znamená, že môžete zapnúť alebo vypnúť viac zariadení súčasne.

# 2. Časovač

Naplánujte, aby sa zariadenie "rozsvietilo", keď sa prebudíte, alebo aby sa automaticky rozsvietilo, keď sa vrátite domov. Zapínajte a vypínajte zariadenia v rôznych časoch, aby ľudia vedeli, že je niekto doma, zatiaľ čo vy ste preč.

#### 3. Odpočítavanie

Pomocou tejto funkcie môžete nastaviť, aby sa zariadenie zapínalo alebo vypínalo v určitej dobe.

#### 4. Spotreba elektrickej energie

Pokiaľ má vaše zariadenie zabudovanú funkciu monitorovania energie, môžete tu skontrolovať spotrebu energie v reálnom čase a histórii.
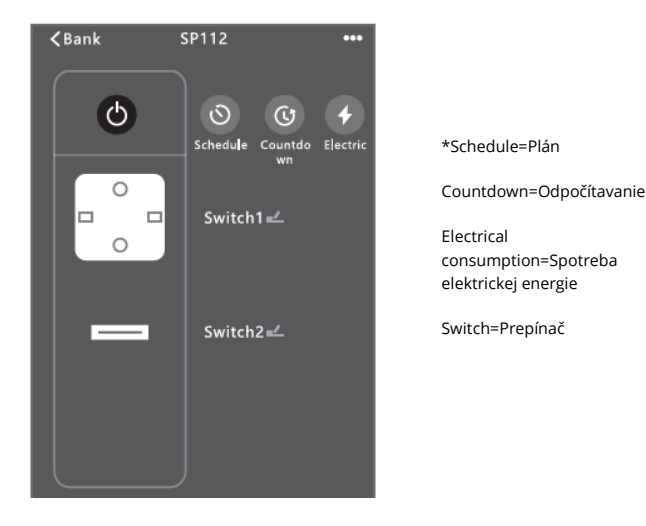

#### B. Scény

Pomocou tejto funkcie môžete vytvoriť svoje vlastné charakteristiky.

#### C. Profily

Profil je spôsob, akým môžu používatelia spravovať osobné údaje.

## Bezpečnostné informácie

Zariadenie sa odporúča používať v interiéri a len na suchom mieste, elektrická zásuvka by sa mala používať v rámci publikovanej menovitej hodnoty zásuvky uvedenej v usmerneniach. Pokiaľ dôjde k poškodeniu spôsobenému prepravou, kontaktujte predajcu so žiadosťou o výmenu.

Pripojte zástrčku do zásuvky v bezpečnom stave a mimo dosahu detí.

Z bezpečnostných dôvodov počas používania zásuvku plne zapojte.

Nerozoberajte ani neinštalujte zásuvku, mohlo by dôjsť k poškodeniu produktu alebo bezpečnostným rizikám.

## Použitie Amazon Echo

### Čo potrebujete

Uistite sa, že je váš Echo dot prepojený s vaším Amazon Alexa a že máte účet "Gosund".

#### A. Povolenie schopností v aplikácii Alexa

3. Na paneli možností kliknite na "Schopnosti" a potom na vyhľadávacom paneli vyhľadajte "Gosund". Vo výsledkoch vyhľadávania zvoľte "Gosund" a potom stlačte "Povolit".

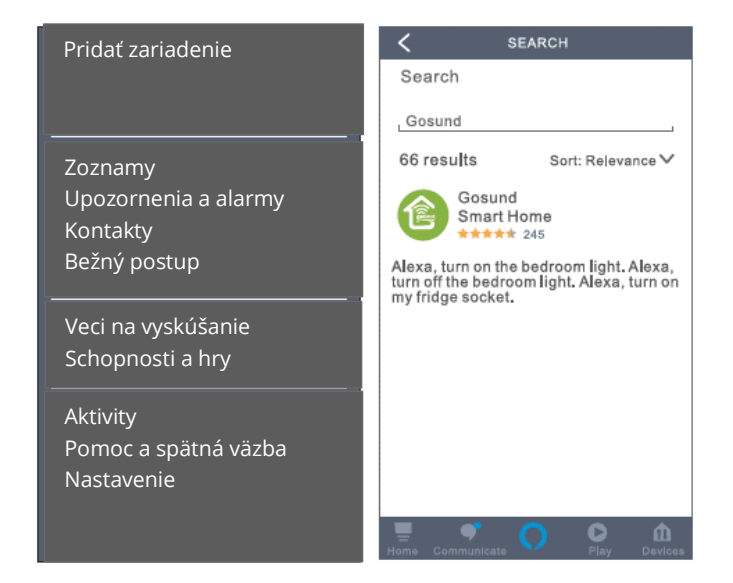

 Zadajte používateľské meno a heslo, pod ktorým ste sa zaregistrovali. Keď uvidíte správnu stránku, znamená to, že účet Alexa bol úspešne prepojený s vaším účtom Gosund.

#### Ovládanie inteligentnej zásuvky hlasom

Po dokončení predchádzajúcej operácie môžete svetelný pás ovládať pomocou Echo.

- **2.** Ak chcete nájsť zariadenie, jednoducho povedzte "Echo (alebo Alexa), discover my device".
- Echo začne hľadať zariadenie, ktoré je pridané v aplikácii Gosund. Bude to trvať približne 20 sekúnd. Alebo môžete kliknúť na "Nájsť zariadenie" v aplikácii Alexa, zobrazia sa dostupné zariadenia.

**Poznámka:** "Echo" je jedno z mien prebudenia, ďalšie dve mená sú "Alexa" a "Amazon".

Zoznam podporných schopností Zariadenie môžete ovládať podľa pokynov, ako je uvedené nižšie: "Alexa, turn on/off [name of the smart socket]." (Zapni/Vypni xxxx) "Alexa, turn on lamp." (Zapni lampu) "Alexa, turn off lamp." (Vypni lampu)

**Poznámka:** Názov zariadenia musí zodpovedať jeho názvu v aplikácii Gosund. Odporúča sa používať iba ľahko vysloviteľné anglické slová.

## Záručné podmienky

Na nový výrobok zakúpený v predajnej sieti Alza.sk je poskytnutá záruka 2 roky. Ak potrebujete opravu alebo iné služby počas záručnej doby, kontaktujte priamo predajcu výrobku. Je nutné predložiť originálny doklad o zakúpení s pôvodným dátumom zakúpenia. Kópie dokladov o zakúpení výrobku, zmenené, doplnené, bez pôvodných údajov alebo inak poškodené doklady o zakúpení výrobku nebudú považované za doklady preukazujúce zakúpenie reklamovaného výrobku.

#### Za rozpor so záručnými podmienkami, pre ktorý nemusí byť uplatnený reklamačný nárok uznaný, sa považuje:

- Používanie výrobku na iný účel, než pre ktorý je výrobok určený alebo nedodržanie pokynov na údržbu, prevádzku a obsluhu výrobku.
- Poškodenie výrobku živelnou pohromou, zásahom neoprávnenej osoby alebo mechanicky vinou kupujúceho (napr. pri preprave, čistení nevhodnými prostriedkami a pod.).
- Prirodzené opotrebovanie a starnutie spotrebného materiálu alebo súčastí počas používania (ako sú napr. batérie atď.).
- Vystavenie nepriaznivému vonkajšiemu vplyvu, napr. slnečnému a inému žiareniu či elektromagnetickému poľu, vniknutiu tekutiny, vniknutiu predmetu, preťaženej sieti, napätiu vzniknutému pri elektrostatickom výboji (vrátane blesku), chybnému napájaciemu alebo vstupnému napätiu a nevhodnej polarite tohto napätia, vplyvu chemických procesov napr. použitých napájacích článkov a pod.

 Ak boli kýmkoľvek uskutočnené úpravy, modifikácie, zmeny konštrukcie alebo adaptácie na zmenu alebo rozšírenie funkcií výrobku oproti zakúpenému vyhotoveniu alebo použitie neoriginálnych súčiastok.

# EÚ VYHLÁSENIE O ZHODE

#### Identifikačné údaje dovozcu:

Alza.cz a.s.

Registrované sídlo: Jankovcova 1522/53, Holešovice, 170 00 Prague 7 IČO: 27082440

#### Predmet vyhlásenia:

Názov: Gosund WiFi Inteligentná zásuvka Model: SP112

Vyššie uvedený produkt bol testovaný v súlade s normou (normami) používanými na preukázanie súladu so základnými požiadavkami smernice (smerníc):

Smernica č. 2014/53/EÚ Smernica č. 2011/65/EÚ a v znení 2015/863/EÚ

# CE

Praha, 27.11.2020

## WEEE

Tento produkt sa nesmie likvidovať ako bežný domáci odpad v súlade so smernicou EÚ o likvidácii elektrických a elektronických zariadení (WEEE – 2012/19/EÚ). Namiesto toho musí byť vrátený v mieste zakúpenie alebo odovzdaný vo verejnej zberni recyklovateľného odpadu. Správnou likvidáciu prístroja pomôžete zachovať prírodné zdroje a napomáhate prevencii potenciálnych negatívnych dopadov na životné prostredie a ľudské zdravie. Ďalšie podrobnosti si vyžiadajte od miestneho úradu alebo najbližšieho zberného miesta. Pri nesprávnej likvidácii tohto druhu odpadu môžu byť v súlade s národnými predpismi udelené pokuty.

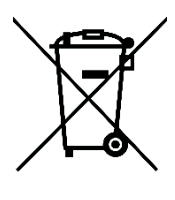

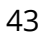

A termék használati utasítása tartalmazza a termék jellemzőit, a termék használatára és az üzemeltetés módjára vonatkozó utasításokat. Olvassa el figyelmesen a használati utasítást a lehető legjobb felhasználói élmény elérése, valamint a felesleges károk elkerülése érdekében. Őrizze meg ezt a használati utasítást későbbi felhasználás céljából. Ha kérdése vagy megjegyzése van az eszközzel kapcsolatban, kérjük lépjen kapcsolatba az ügyfélszolgálattal.

#### www.alza.hu/kapcsolat

#### +36-1-701-1111

Alza.cz a.s., Jankovcova 1522/53, 170 00 Prága 7, www.alza.cz

## A csomag tartalma

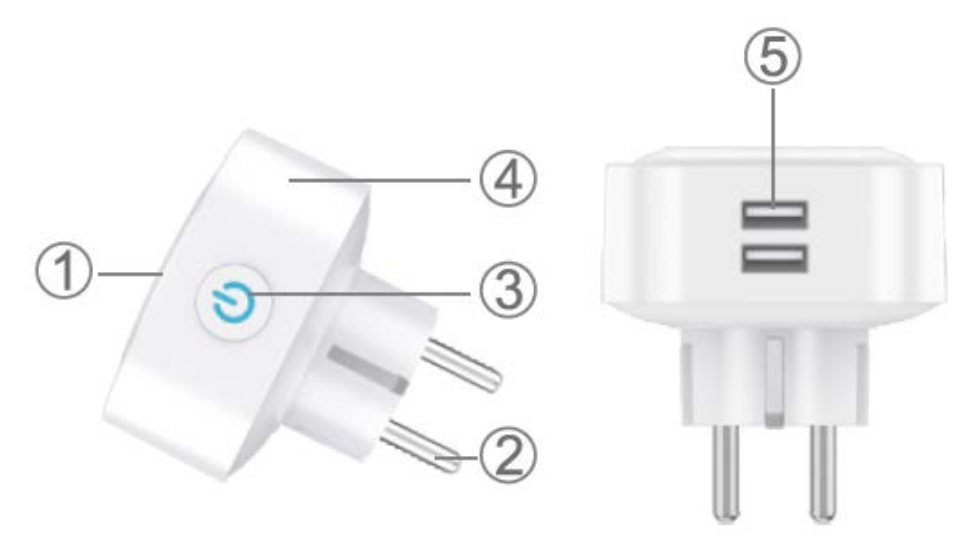

- 6. Dugalj panel
- 7. Tápcsatlakozó
- 8. BE-/KIKAPCSOLÓ gomb
- 9. Tűzálló anyag
- 10. USB port × 2

**Megjegyzés:** A BE-/KIKAPCSOLÓ gomb visszaállító gombként is használható, a gomb megnyomása és lenyomva tartása

megváltoztatja a villogás sebességét, és visszaállítja az okos dugaljt a gyári beállításokra. Csak akkor tegye ezt, ha biztos benne, hogy törölni szeretné az összes eddigi beállítást.

## Jellemzők

Modellszám: SP112 Névleges feszültség: 230V Névleges áramerősség: 16A (Max) AC frekvencia: 50/60Hz USB port áramerősség: 2.1A Max WiFi frekvencia: 2.4GHz

## A Gosund alkalmazás letöltése

- Keressen rá a "Gosund" kifejezésre és töltse le a Gosund alkalmazást az App Store-ból vagy a Google Play Áruházból, vagy olvassa be az alábbi QR kódot és telepítse az alkalmazást.
- Lépjen be a regisztráció/bejelentkezés felületre, adja meg a telefonszámot, amelyre az ellenőrző kódot kéri a fiók regisztrálásához.

Az ingyenes "Gosund" alkalmazás az olyan mobileszközökkel kompatibilis, amelyek támogatják az iOs 8.0-t és az annál újabb verziókat vagy az Android 4.4-et és az annál újabb verziókat.

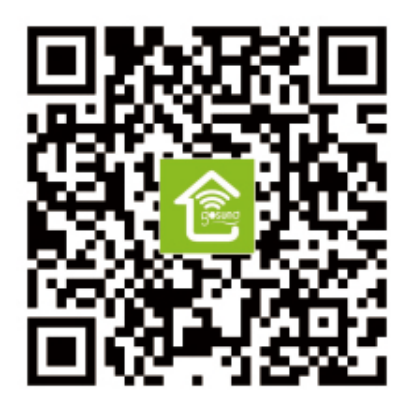

## A dugalj csatlakoztatása az alkalmazáshoz

- 1. Csak a hivatalos "Gosund" alkalmazást használja és hozzon létre egy Gosund fiókot.
- 2. Válassza a 2.4G WiFi-t az első csatlakoztatáshoz.
- Két mód közül lehet választani: Egyszerű mód és AP mód. Az Egyszerű mód az ajánlott, de ha nem tud csatlakozni annak a használatával, válassza az AP módot.

Egyszerű mód

- 1. Válassza az "Eszköz hozzáadása" lehetőséget vagy a jobb felső sarokban lévő "+" gombot.
- 2. Válassza az "Elektromos kimenet" lehetőséget.

- Ellenőrizze, hogy a jelzőfény gyorsan villog-e, nyomja meg a "Megerősítés" gombot.
- 4. Írja be az otthoni WiFi kódját. Ellenőrizze, hogy helyes-e.
- 5. Várja meg, amíg a csatlakoztatás teljesen befejeződik.
- 6. A kapcsolat létrejött, most átnevezheti a dugaljt.

#### AP mód

- Nyomja meg az"Eszköz hozzáadása" vagy a "+" gombot, válassza az "Elektromos kimenet" lehetőséget és az "AP módot" (jobb felső sarok).
- Nyomja meg és tartsa lenyomva 10 másodpercig a dugalj be-/kikapcsoló gombját. Ellenőrizze, hogy a jelzőfény lassan villog-e, majd erősítse meg.
- 3. Válassza az otthoni WiFi-t, írja be a jelszót és erősítse meg.
- 4. Kattintson a "Csatlakozás most" lehetőségre.
- 5. Válassza a "Smartlife-XXX" nevű WiFi hotspotot a WiFi beállításokban.
- 6. Menjen vissza a Gosund alkalmazásba. A "Csatlakozás most" üzenet látható. Várjon, amíg a kapcsolat teljesen létrejön.
- 7. A kapcsolat létrejött, most átnevezheti a dugaljt.

# A Gosund alkalmazás bemutatása

#### A. Eszközök

Hozzáadhatja a felsorolt eszközöket az oldal tetején lévő "+" gombra kattintva.

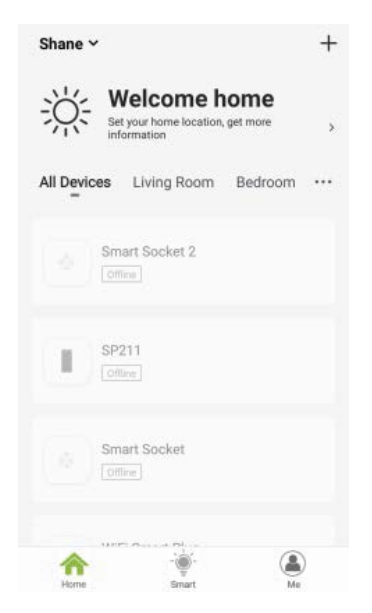

#### 1. Kapcsolók

A kapcsolók segítségével be- és kikapcsolhatja az otthonában lévő készüléket. Koppintson az oldal jobb felső sarkában lévő ikonra, így módosíthatja az eszköz nevét, vagy akár egy csoportot is létrehozhat, ha több eszköze van, ami azt jelenti, hogy több eszközt tud be- vagy kikapcsolni egyszerre.

#### 2. Ütemezés

Ütemezze a "világítás" eszköz bekapcsolását akkorra, amikor felébred vagy automatikusan kapcsoljon be, amikor hazaér. Kapcsolja be és ki az eszközöket különböző időpontokban, hogy az emberek azt higgyék, hogy valaki otthon van, míg Ön távol van.

#### 3. Visszaszámlálás

A visszaszámlálás funkcióval automatikusan be-/kikapcsolhatja a háztartási eszközöket.

#### 4. Elektromos fogyasztás

Itt ellenőrizheti a valós idejű és a korábbi energiafogyasztást, ha a készülék rendelkezik beépített energiafigyelő funkcióval.

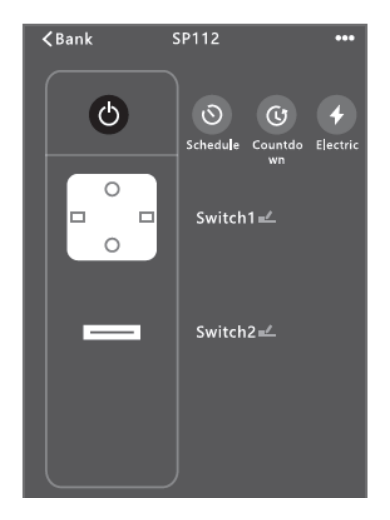

#### B. Megjelenés

Ezzel a funkcióval létrehozhatja saját jellemzőit.

#### C. Profil

A profil segítségével a felhasználók kezelhetik a személyes adatokat.

## Biztonsági információk

A készüléket csak beltéren és száraz helyen ajánlott használni, a hálózati csatlakozót a használati utasításban közzétett kimeneti besoroláson belül kell használni. Kérjük, hogy csere termékért forduljon az eladóhoz, ha a szállítás miatt bármilyen kár keletkezett.

Kérjük, megfelelő állapotban és gyermekektől távol csatlakoztassa a dugaljt.

Használat közben biztonsági okokból teljesen dugja be a dugaljt. Kérjük, ne szerelje szét és ne szerelje be az aljzatot, mert a termék károsodhat, vagy biztonsági kockázatot jelenthet.

## Az Amazon Echo használata

Mire van szükség

Ellenőrizze, hogy az Echo pont csatlakoztatva van-e az Amazon Alexa-val, és van-e "Gosund" fiókja.

#### A. Saját Skill funkciók engedélyezése az Alexa alkalmazásban

5. Jelentkezzen be az Amazon Alexa-ba, válassza a "Skill" lehetőséget a beállítások sávjában, majd keressen rá a "Gosund" kifejezésre a keresősávban. Válassza ki a "Gosund" lehetőséget a keresési eredmények közül, majd nyomja meg az "Engedélyezés " gombot.

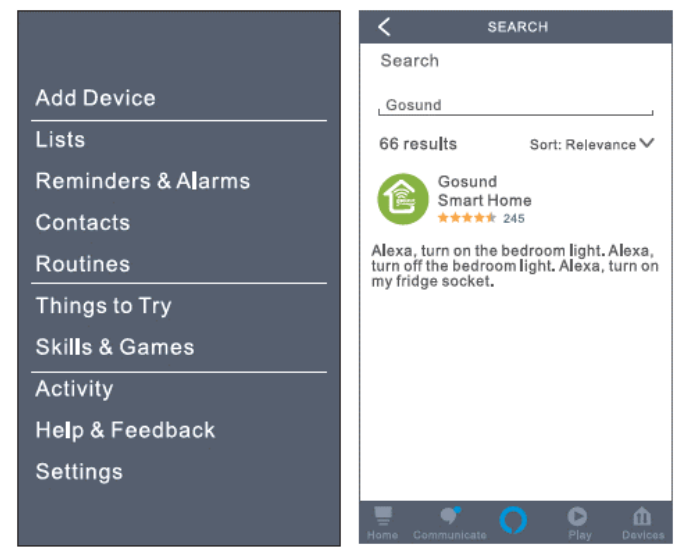

 Írja be a felhasználónevet és a jelszót, amellyel regisztrált a Gosund alkalmazásban. Miután beállította a megfelelő oldalt, az Alexa-fiókja összekapcsolódik a Gosund-fiókjával.

#### B. Az okos dugalj hangvezérlése

 Miután Alexát összekapcsolta a Gosund-fiókjával, az Echo segítségével vezérelheti a dugaljt. Az eszköz megtalálásához egyszerűen mondja "Echo (vagy Alexa), találd meg az eszközeimet.", vagy válassza az "Eszköz hozzáadása" lehetőséget az okos dugalj megtalálásához. Az Echo elkezdi keresni a Gosund alkalmazásban hozzáadott eszközt. Körülbelül 20 másodpercbe telik, amíg az eredmény megjelenik. Vagy rákattinthat az "Eszköz megtalálása" lehetőségre az Alexa alkalmazásban, ez megmutatja az elérhető eszközöket.

**Megjegyzés:** Az Echo az egyik ébresztő név, a másik két név az Alexa és az Amazon.

2. Támogatott Skill funkció Az eszközöket az alábbi utasításokkal irányíthatja: "Alexa, kapcsold be a [okos dugalj neve]." "Alexa, kapcsold be a lámpát." "Alexa, kapcsold ki a lámpát."

**Megjegyzés:** Az eszköz nevének meg kell egyeznie a Gosund alkalmazásban szereplő névvel. A névhez ajánlott csak könnyen kiejthető angol szavakat használni.

# Jótállási feltételek

Az Alza.cz értékesítési hálózatában vásárolt új termékekre 2 év garancia érvényes. Ha javításra vagy egyéb szolgáltatásokra van szüksége a jótállási időszak alatt, forduljon közvetlenül a termék eladójához. Ehhez a vásárlás időpontját tartalmazó, a vásárlást igazoló dokumentum bemutatása szükséges.

#### Az alábbiak ütköznek a jótállási feltételekkel, amelyek esetében a követelt követelés jogossága nem ismerhető el:

- A termék más célra történő felhasználása, mint amelyre a terméket szánták, vagy a termék karbantartására, üzemeltetésére és szervizelésére vonatkozó utasítások be nem tartása.
- Természeti katasztrófából, illetéktelen személy beavatkozásából vagy a vevő hibájából bekövetkező mechanikus károsodás (pl. szállítás közben, nem megfelelő módon történő tisztítás miatt, stb.).
- A fogyóeszközök vagy alkatrészek használat során felmerülő természetes kopása és öregedése (mint például akkumulátorok, stb.).
- A termék káros külső hatásoknak volt kitéve, mint például napsütésnek és más sugárzásnak vagy elektromágneses térnek, folyadék bejutásának, tárgyak behatolásának, hálózati túlfeszültségnek, elektrosztatikus kisülési feszültségnek (beleértve a villámlást is), hibás tápegységnek vagy bemeneti feszültségnek, valamint ennek a feszültségnek a nem megfelelő polaritásának, kémiai folyamatoknak, például használt tápegységek miatt, stb.
- Bárki módosításokat, változtatásokat, a design területén változtatásokat vagy módosításokat hajtott végre a termék

tulajdonságainak megváltoztatása vagy kibővítése érdekében. Nem eredeti alkatrészek használata.

# EU MEGFELELŐSÉGI NYILATKOZAT

#### Az importőr azonosító adatai:

Alza.cz a.s. Székhely: Jankovcova 1522/53, Holešovice, 170 00 Prága 7 Cégjegyzékszám: 27082440

#### A nyilatkozat tárgya:

Megnevezés: Gosund WiFi okos dugalj Modell: SP112

A fenti terméket az alábbi irányelv(ek)ben meghatározott alapvető követelményeknek való megfelelés igazolására szolgáló szabvány(ok)nak megfelelően tesztelték:

2014/53 / EU sz. irányelv 2011/65 / EU sz. irányelv, módosítva 2015/863 / EU

Prága, 2020. 11. 27.

# CE

## WEEE

Az Elektromos és elektronikus berendezések hulladékaira vonatkozó EU irányelv (WEEE - 2012/19 / EU) értelmében a termék nem ártalmatlanítható háztartási hulladékként. Ehelyett vissza kell juttatni a vásárlás helyére vagy egy újrahasznosítható hulladékok gyűjtésére kijelölt gyűjtőhelyen kell leadni. A termék megfelelő ártalmatlanításával Ön segít megelőzni a természetre és az emberi szervezetre gyakorolt negatív hatásokat, amelyeket a hulladék nem megfelelő kezelése okozna. További részletekért vegye fel a kapcsolatot a helyi hatóságokkal vagy a legközelebbi gyűjtőponttal. Az ilyen típusú hulladék nem megfelelő ártalmatlanítása, a nemzeti előírásoknak megfelelően, akár bírságot is vonhat maga után.

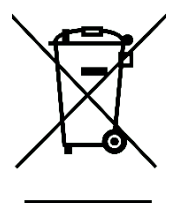

Das Produktbenutzerhandbuch enthält Produktfunktionen, Anweisungen zur Verwendung des Produkts und die Bedienungsanleitung. Lesen Sie die Bedienungsanleitung sorgfältig durch, um die bestmögliche Erfahrung zu erzielen und unnötige Schäden zu vermeiden. Bewahren Sie dieses Handbuch zum späteren Nachschlagen auf. Wenn Sie Fragen oder Kommentare zum Gerät haben, wenden Sie sich bitte an den Kundendienst.

#### www.alza.de/kontakt - www.alza.at/kontakt

#### 0800 181 45 44 - +43 720 815 999

Alza.cz a.s., Jankovcova 1522/53, 170 00 Prague 7, www.alza.cz

# Lieferumfang

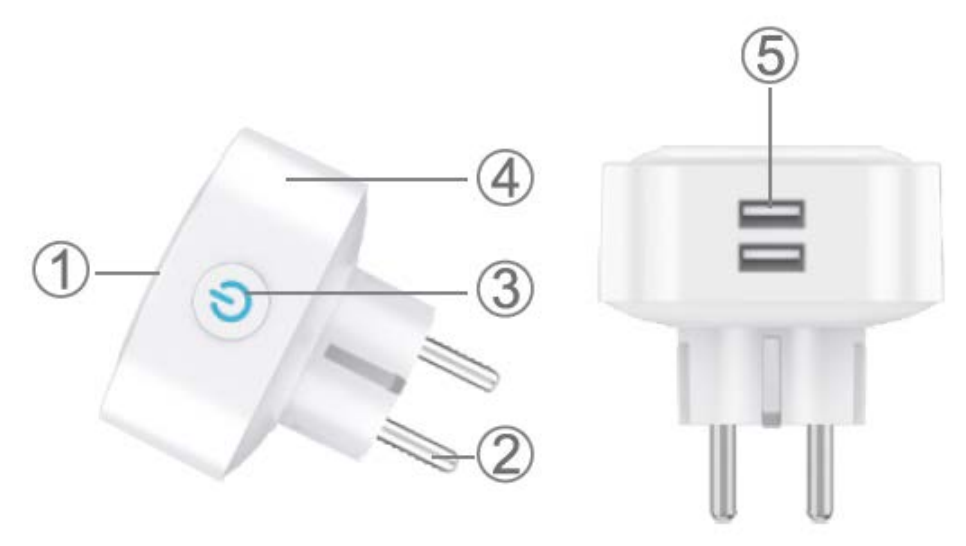

- 1. Steckerhülle
- 2. Kontakte
- 3. EIN/AUS-Taste
- 4. Flammenwiderstandfähiges Material
- 5. 2x USB-Anschluss

**Hinweis:** Die EIN/AUS-Taste kann als Wiederherstellungstaste verwendet werden. Wenn Sie die Taste gedrückt halten, ändert sich

die Blinkgeschwindigkeit und der Smart-Stecker wird auf die Werkseinstellungen zurückgesetzt. Tun Sie dies nur, wenn Sie sicher sind, dass Sie alle Ihre Einstellungen löschen möchten.

### Parameter

Modell Nummmer: SP112 Nennspannung: 230V Nennstrom: 16A (Max.) Wechselstromfrequenz: 50/60Hz USB-Anschlussstrom: 2.1A Max. WLAN-Frequenz: 2.4GHz

# Laden Sie die Gosund App herunter

- Suchen Sie nach "Gosund" und laden Sie die Gosund-App im App Store oder bei Google Play herunter oder scannen Sie den folgenden QR-Code und installieren Sie ihn.
- 2. Geben Sie die Registrierungs-/Anmeldeschnittstelle ein und geben Sie die Telefonnummer ein, um den Bestätigungscode für die Registrierung des Kontos zu erhalten.

Die kostenlose App "Gosund" ist mit Mobilgeräten kompatibel, die iOs 8.0 und höher oder Android 4.4 und höher unterstützen.

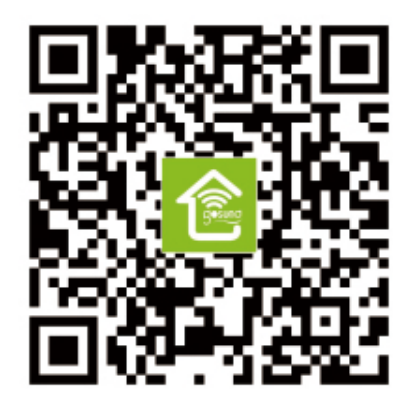

## Stecker mit App verbinden

- 1. Verwenden Sie nur die offizielle Gosund-App und erstellen Sie ein Gosund-Konto.
- 2. Wählen Sie für die erste Verbindung 2.4G WiFi.
- Es stehen zwei Modi zur Auswahl: Einfacher Modus und AP-Modus. Der einfache Modus wird empfohlen. Wenn Sie jedoch keine Verbindung herstellen können, wählen Sie den AP-Modus.

#### Einfacher Modus

- 1. Wählen Sie "Gerät hinzufügen" oder das "+" in der oberen rechten Ecke.
- 2. Wählen Sie "Stecker".

- 3. Stellen Sie sicher, dass die Anzeigelampe schnell blinkt, und drücken Sie "Bestätigen".
- 4. Geben Sie den WLAN-Code Ihres Heimnetzwerkes ein. Stellen Sie sicher, dass es korrekt ist.
- 5. Warten Sie, bis die Verbindung vollständig hergestellt ist.
- 6. Verbindung hergestellt, können Sie den Stecker jetzt umbenennen.

#### AP Modus

- Drücken Sie "Gerät hinzufügen" oder das "+" und wählen Sie "Steckdose" und "AP-Modus" (obere rechte Ecke).
- 2. Halten Sie die Ein / Aus-Taste der Steckdose 10 Sekunden lang gedrückt. Stellen Sie sicher, dass die Anzeigelampe langsam blinkt, und bestätigen Sie dann.
- 3. Wählen Sie Ihr WLAN zu Hause, geben Sie Ihr Passwort ein und bestätigen Sie.
- 4. Tippen Sie auf "Jetzt verbinden".
- 5. Wählen Sie in Ihren WLAN-Einstellungen den WLAN-Hotspot "Smartlife-XXX".
- 6. Kehren Sie zur Gosund-Anwendung zurück. Es wird die Eingabeaufforderung "Jetzt verbinden" angezeigt. Warten Sie, bis die Verbindung vollständig hergestellt ist.

7. Verbindung hergestellt, können Sie den Stecker jetzt umbenennen.

## Lernen Sie die Gosund App kennen

#### A. Geräte

Sie können aufgelistete Geräte hinzufügen, indem Sie oben auf der Seite auf das "+" tippen.

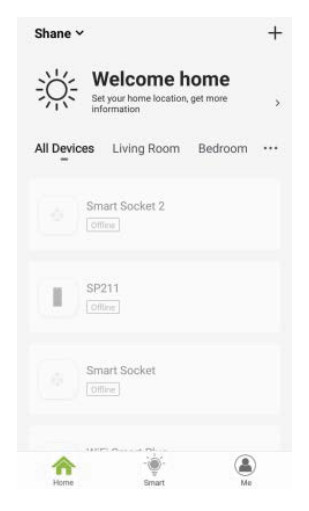

#### 1. Schalter

Mit Schaltern können Sie Ihr Gerät zu Hause ein- und ausschalten. Tippen Sie auf das Symbol in der oberen rechten Ecke der Seite. Sie können den Gerätenamen ändern oder eine Gruppe erstellen, wenn Sie mehrere Geräte haben. Dies bedeutet, dass Sie mehrere Geräte gleichzeitig einschalten können.

#### 2. Zeitplan

Planen Sie, dass die Geräte "Lichter" beim Aufwachen oder automatisch eingeschaltet werden, wenn Sie nach Hause kommen. Schalten Sie Geräte zu unterschiedlichen Zeiten ein und aus, um die Leute wissen zu lassen, dass jemand zu Hause ist, während Sie nicht da sind.

#### 3. Countdown

Mit der Countdown-Timer-Funktion können Sie Haushaltsgeräte automatisch ein- und ausschalten.

#### 4. Stromverbrauch

Hier können Sie den historischen oder den Stromverbrauch in Echtzeit überprüfen, wenn Ihr Gerät über eine integrierte Energieüberwachungsfunktion verfügt.

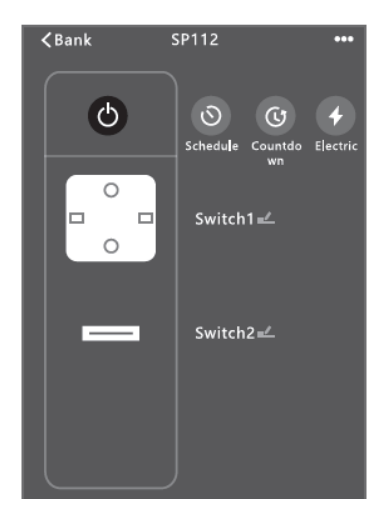

#### B. Szenen

Mit dieser Funktion können Sie Ihre eigenen Charakteristika erstellen.

#### C. Profile

Über das Profil können Benutzer persönliche Informationen verwalten.

## Sicherheitshinweise

Das Gerät wird nur für den Innenbereich und für den Gabrauch an einem trockenen Ort empfohlen. Die Stecker muss innerhalb der in den Anweisungen angegebenen Nennleistung verwendet werden.

Bitte wenden Sie sich an den Verkäufer, um Ersatz zu erhalten, wenn Transportschäden auftreten.

Bitte verwenden Sie den Stecker nur im einwandfreiem Zustand und fern von Kindern ein.

Bitte schließen Sie den Stecker aus Sicherheitsgründen immer vollständig an.

Bitte zerlegen oder installieren Sie den Stecker nicht, da dies zu Produktschäden oder Sicherheitsrisiken führen kann.

### Verwenden von Amazon Echo

Was Sie wissen müssen Stellen Sie sicher, dass Ihr Echo-Dot mit Ihrer Amazon Alexa verbunden ist und dass Sie ein Gosund-Konto haben.

#### A. Aktivieren Sie Our Skills in der Alexa App

 Melden Sie sich bei Amazon Alexa an, wählen Sie in der Optionsleiste "Skill" und suchen Sie in der Suchleiste nach "Gosund". Wählen Sie im Suchergebnis "Gosund" und klicken Sie dann auf "Aktivieren".

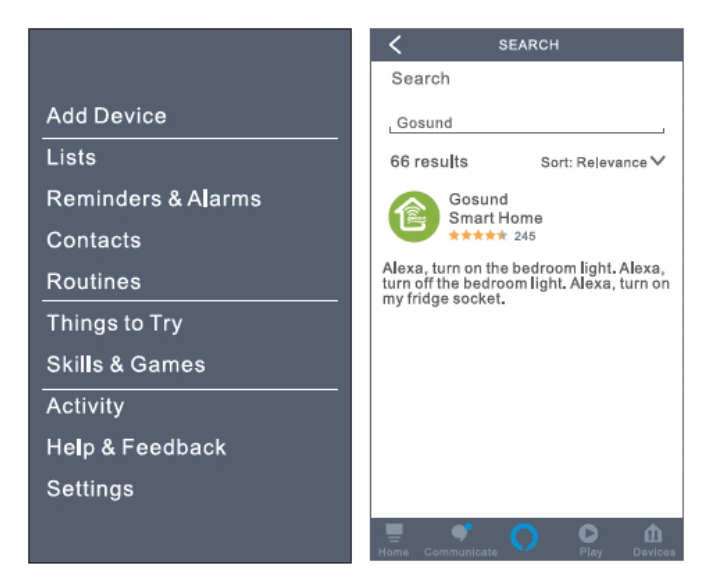

Geben Sie den Benutzernamen und das Passwort ein, die Sie in der Gosund-App registriert haben. Nachdem Sie die richtige Seite eingestellt haben, wird Ihr Alexa-Konto mit Ihrem Gosund-Konto verbunden.

#### B. Steuern Sie Smart Socket per Spracheingabe

2. Nachdem Alexa mit Ihrem Gosund-Konto verknüpft wurde, können Sie den Socket über Echo steuern. Um das Gerät zu erkennen, sagen Sie einfach "Echo (oder Alexa), entdecken Sie meine Geräte" oder wählen Sie "Ad Device", um den Smarten Stecker zu erkennen. Echo beginnt mit der Suche nach dem Gerät, das in der Gosund-App hinzugefügt wurde. Es dauert ungefähr 20 Sekunden, um das Ergebnis anzuzeigen. Optional klicken in der Alexa-App auf "Gerät entdecken". Die verfügbaren Geräte werden angezeigt.

**Hinweis:** Echo ist eines der Aktivierungswörter, die anderen beiden Namen sind Alexa und Amazon.

- 5. Sprachbefehle
- 6. Sie können Geräte anhand der folgenden Anweisungen steuern: "Alexa, (Name des Smart Light Strips) ein/ausschalten."
  "Alexa, mach den Lichtstreifen an."
  "Alexa, mach den Lichtstreifen aus."
- **7. Hinweis:** Der Name des Lichtstreifens muss mit dem Namen der Lampe in der Gosund-App übereinstimmen. Es wird empfohlen, dass der Name nur leicht aussprechbare Wörter verwendet.

## Garantiebedingungen

Für ein neues Produkt, das im Vertriebsnetz von Alza gekauft wurde, gilt eine Garantie von 2 Jahren. Wenn Sie während der Garantiezeit Reparaturen oder andere Dienstleistungen benötigen, wenden Sie sich direkt an den Produktverkäufer. Sie müssen den Original-Kaufnachweis mit dem Kaufdatum vorlegen.

#### Das Folgende gilt als Konflikt mit den Garantiebedingungen, für die der geltend gemachte Anspruch möglicherweise nicht anerkannt wird:

- Verwendung des Produkts für einen anderen Zweck als den, für den das Produkt bestimmt ist, oder das Nichtbefolgen der Anweisungen für Wartung, Betrieb und Service des Produkts.
- Beschädigung des Produkts durch eine Naturkatastrophe, das Eingreifen einer unbefugten Person oder mechanisch durch ein Verschulden des Käufers (z. B. während des Transports, Reinigung durch unangemessene Mittel usw.).
- Natürlicher Verschleiß und Alterung von Verbrauchsmaterialien oder Komponenten während des Gebrauchs (wie Batterien usw.).

- Exposition gegenüber nachteiligen äußeren Einflüssen wie Sonnenlicht und anderer Strahlung oder lektromagnetischen Feldern, Eindringen von Flüssigkeit, Eindringen von Objekten, Netzüberspannung, elektrostatischer Entladungsspannung (einschließlich Blitzschlag), fehlerhafter Versorgungs- oder Eingangsspannung und unangemessener Polarität dieser Spannung, chemischen Prozessen wie z gebrauchte Netzteile usw.
- Wenn jemand Änderungen, Modifikationen, Änderungen am Design oder Anpassungen vorgenommen hat, um die Funktionen des Produkts im Vergleich zum gekauften Design oder zur Verwendung nicht originaler Komponenten zu ändern oder zu erweitern.

# EU-Konformitätserklärung

#### Identifikationsdaten des Importeurs:

Alza.cz a.s. Sitz: Jankovcova 1522/53, Holešovice, 170 00 Prag 7 IČO: 27082440

#### Gegenstand: Name: Gosund WiFi Smart Plug Modell: SP112 Das oben genannte Produkt wurde gemäß den zum Nachweis verwendeten Normen und gemäß den in der Richtlinie festgelegten grundlegenden Anforderungen geprüft: Richtlinie Nr. 2014/53/EU Richtlinie Nr. 2011/65/EU in der Fassung 2015/863/EU

Prag, 27.11.2020

# CE

## WEEE

Dieses Produkt darf nicht als normaler Hausmüll gemäß der EU-Richtlinie über Elektro- und Elektronikaltgeräte (WEEE - 2012/19 / EU) entsorgt werden. Stattdessen wird es an den Ort des Kaufs zurückgegeben oder an eine öffentliche Sammelstelle für den recycelbaren Abfall übergeben. Indem Sie sicherstellen, dass dieses Produkt ordnungsgemäß entsorgt wird, tragen Sie dazu bei, mögliche negative Folgen für die Umwelt und die menschliche Gesundheit zu vermeiden, die andernfalls durch unangemessenen Umgang mit diesem Produkt verursacht werden könnten. Weitere Informationen erhalten Sie von Ihrer örtlichen Behörde oder der nächstgelegenen Sammelstelle. Eine unsachgemäße Entsorgung dieser Art von Abfällen kann zu Geldstrafen gemäß den nationalen Vorschriften führen.

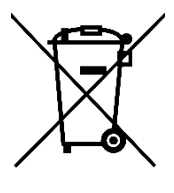